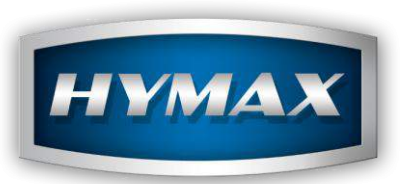

HyMix help

HyMax Automotive Refinish

info@hymax.biz

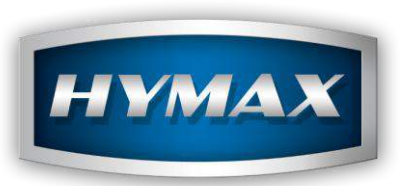

I. Cover

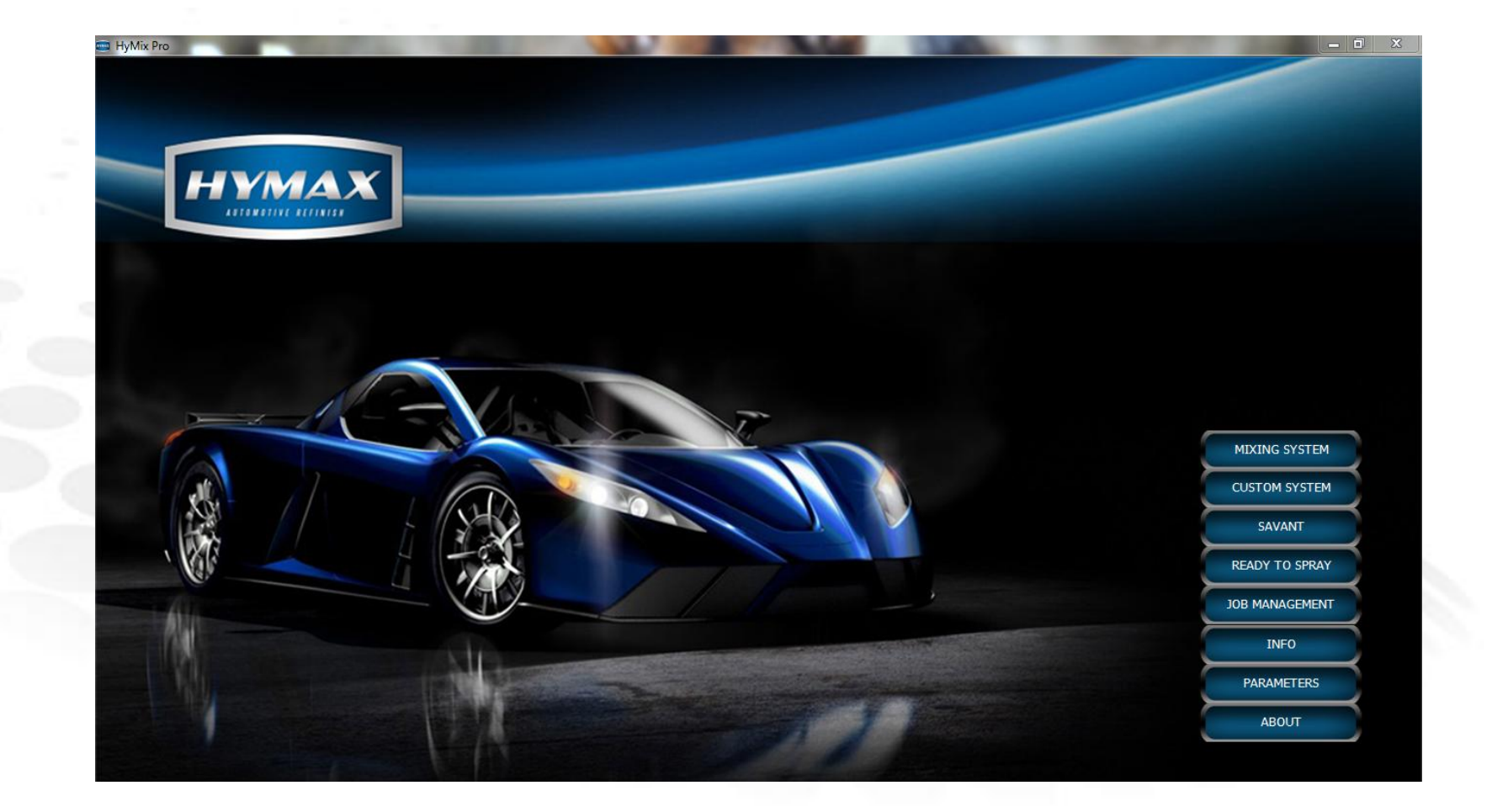

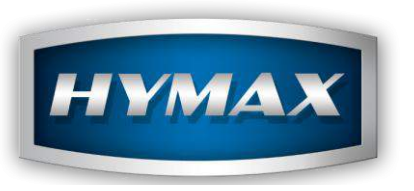

### II. Parameters

Click on Parameters
Select Language
Select country
Choose litres or quarts
Save
Close program and rennen

6. Close program and reopen, this will now be in the language and country selected.

| Parameters          |                        |                 | X                     |
|---------------------|------------------------|-----------------|-----------------------|
| Categories          | General Settings       |                 |                       |
| General             | Country                | Languages       |                       |
| Cost Brackets       | LEBANON                | ✓ English       | ▼ ▼ Enable 2 decimals |
| Database Location   | VOC                    | Unit of Volume  | Weight Unit           |
| Users               | GRM/LIT                |                 | ▼ Kgs ▼               |
| Customers<br>Backup | . And Descenter        |                 |                       |
| Job Management      | - Spectrophotometer Mo | odel            |                       |
| Custom System       | Model                  | Port            |                       |
|                     | MA60B                  | ▼ COM13         | •                     |
|                     | Reset defaults         |                 |                       |
|                     |                        |                 |                       |
|                     |                        |                 |                       |
|                     | Scale                  |                 |                       |
|                     | Scale Type             | Scale           | Port                  |
|                     | SARTORIUS - PMA75      | 00 PMA750 - COM | 110 -                 |
|                     |                        |                 |                       |
|                     |                        |                 |                       |
|                     |                        |                 |                       |

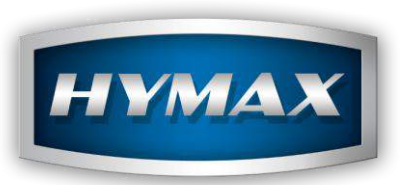

III. Mixing System

Click on mixing system to view this screen. The features of colour search include a more extensive search routine such as searching by year, colour family, description, panel no, car models, code as well as type of finish (underhood, Interior etc)

All search criteria are open. You can select whether you want the specific string to be "contained in" the search field or "starts with" in search field.

You can also toggle for the search between original database and personal customer formulations database (custom formula)

| MOTIVE RELINISH |   |             |                |   |
|-----------------|---|-------------|----------------|---|
|                 |   |             |                |   |
| Manufacturer    |   | Code        | Year (yyyy)    |   |
| *               | * | *           | *              |   |
| Panel No        |   | Description | Car Model      |   |
|                 |   |             | *              | • |
| Color Family    |   | Comments    | Related Colors |   |
| *               | * |             | *              | - |

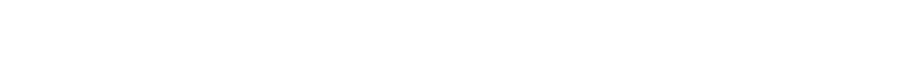

Mixing Sys

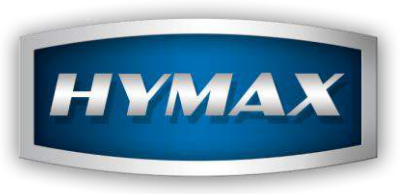

# IV. Color Selector

Colour selector screen is where the colour search takes you, from where you select the formula that you want to choose from.

| Digital Colors | Manufacturer      | Code  | Descript            | ion               | Year  | Color Family |
|----------------|-------------------|-------|---------------------|-------------------|-------|--------------|
|                | MERCEDES          | 744   | BRILLANTSILBER-MET. |                   | 91-19 | GREY MET     |
|                | MERCEDES          | 9744  | BRILLANTSILBER-MET. |                   | 91-19 | GREY MET     |
|                | MERCEDES TRUCKS   | 744   | BRILLANTSILBER-MET. |                   | 90-01 | GREY MET     |
|                | MERCEDES TRUCKS   | 9744  | BRILLANTSILBER-MET. |                   | 90-01 | GREY MET     |
| <b>`</b>       | Alternative Descr | ption | Details             | Alternative Codes |       | Models       |
|                |                   | *     | <b>^</b>            |                   | *     |              |

HyMix Help

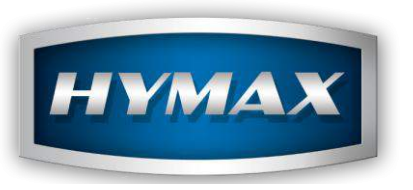

IV. Color Selector Color Box Information

If there is a colour swatch contained within the colour box system,

Information

Information will appear here to direct you to the correct swatch.

| Vehicule Make | MERCEDES  |        | Color Description BRILL | ANTSILBER-MET.                    |                                   |            | -        |
|---------------|-----------|--------|-------------------------|-----------------------------------|-----------------------------------|------------|----------|
| Color Code    | 744       | ,      | Year 1991               | - 2019 Color Family               | GREY MET                          |            |          |
|               | Panel no. | Region | Tone                    | Color Box 2003                    | Color Box 2010                    | Popularity | <b>^</b> |
|               | 21205     |        |                         | MERCEDES 2<br>MER.744             | MERCEDES 2<br>MER.744             |            |          |
|               | 41100     |        | LIGHTER                 |                                   | MERCEDES 2<br>MER.744 VARIANT: L  |            |          |
|               | 44175     |        | LIGHTER+                | MERCEDES 2<br>MER.744 VARIANT: L+ | MERCEDES 2<br>MER.744 VARIANT: L+ |            |          |
|               | 41099     |        | YELLOWER                | MERCEDES 2<br>MER.744 VARIANT: Y  | MERCEDES 2<br>MER.744 VARIANT: Y  |            | E        |
|               | A5543     |        | BLUER                   |                                   |                                   |            | -        |
|               | D0307     |        | COARSER                 |                                   |                                   |            |          |
|               | B8960     |        | DARKER+                 |                                   |                                   |            |          |
|               | C4762     |        | GREYER                  |                                   |                                   |            |          |
|               | C3740     |        | GREYER+                 |                                   |                                   |            |          |

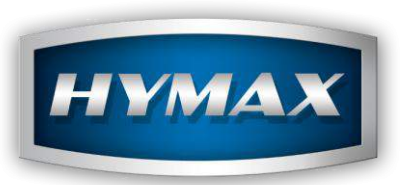

V. Digital Color Display

This screen allows you to get an indication on the screen of what the colour looks like.

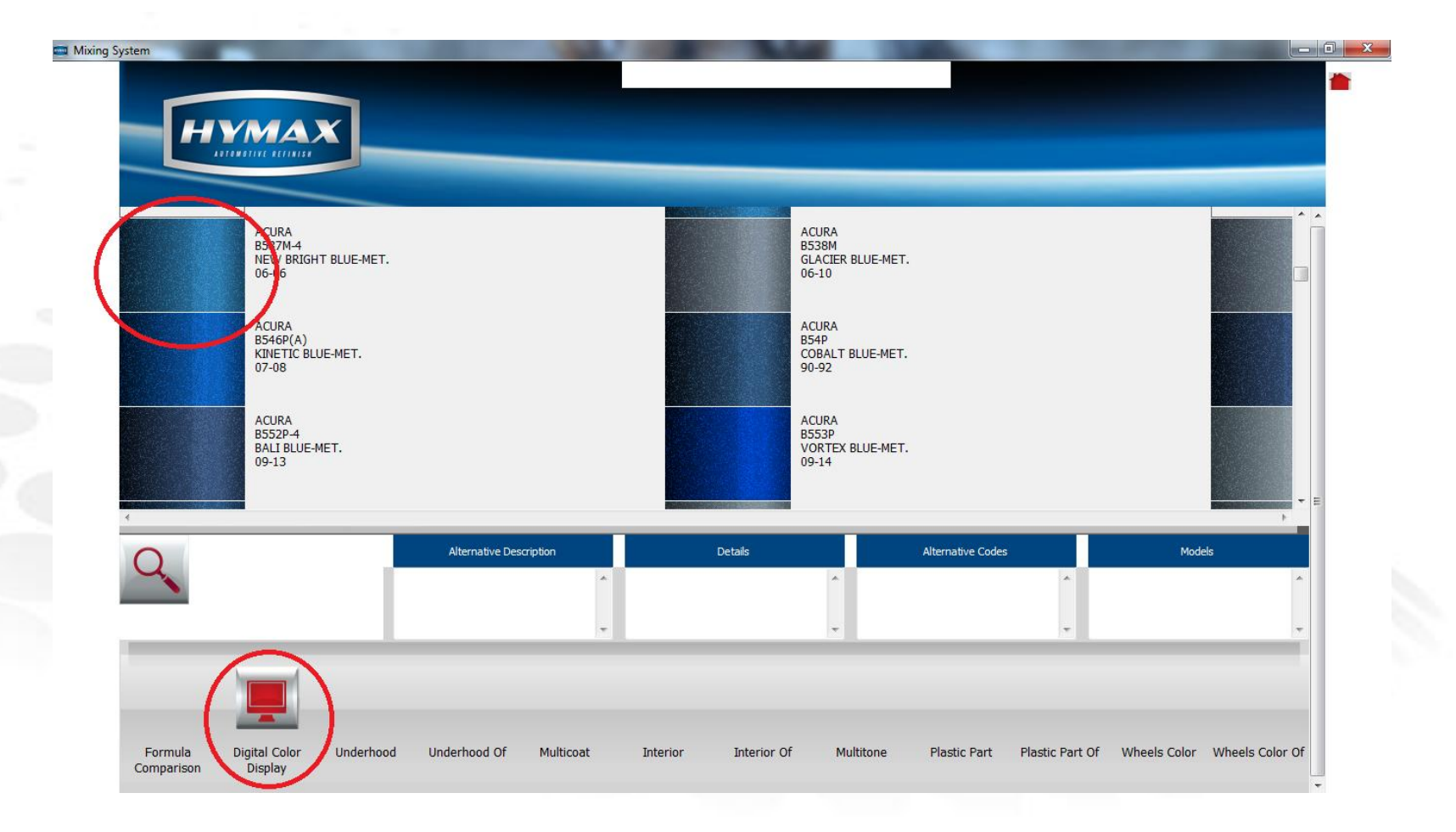

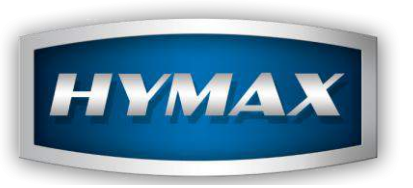

VI. Formula Comparison

Whenever you select a colour that has variants, the formula comparison button becomes active, which gives you access to the formula comparison screen. This will give you as many formulations as there are variants with the possibility of moving the formulations left and right with the left and right arrows. This will allow you to move any 2 formulations next to each other for easier comparison

|              | MERCEDES            | Color D  | escription B | RILLANTSILBER-MET.   |          |            |                      |    |
|--------------|---------------------|----------|--------------|----------------------|----------|------------|----------------------|----|
| Color Code   | 744                 | Year     | 1            | 991 - 2019 Color Far | nily C   | FREY MET   |                      |    |
|              | STANDARD<br>21205   |          |              | LIGHTER<br>41100     |          |            | LIGHTER+<br>44175    | *  |
| Color Code   | Color name          | Quantity | Color Code   | Color name           | Quantity | Color Code | Color name           | Ou |
| B980         | BASECOAT MET.MEDIUM | 943.17   | B980         | BASECOAT MET.MEDIUM  | 230,23   | B980       | BASECOAT MET.MEDIUM  |    |
|              |                     |          |              |                      |          | B940       | BASECOAT MET. COARSE |    |
|              |                     |          | B988         | BASECOAT SILVER DO   | 406.86   | -          |                      |    |
|              |                     |          | B950         | BASECOAT MET. MEDI   | 199.63   | B950       | BASECOAT MET. MEDI   |    |
|              |                     |          | 8002         | BASECOAT METALLIC    | 72.91    | B002       | BASECOAT METALLIC    |    |
|              | RASECOAT CARRON RI  | 18.70    | B/30         | BASECUAT PEARL GULD  | 19.20    |            |                      |    |
| 0010         | BASECOAT CARBON BL  | 10.00    | B010         | BASECOAT OVIDE TRA   | 7.60     |            |                      |    |
| B810         | BASECOAT OVIDE TRA  |          | 0010         | DADECONT ONDE TRAM   | 7.00     |            |                      |    |
| B810<br>B540 | BASECOAT OXIDE TRA  | 10.00    | B020         | BASECOAT WHITE       | 7.60     |            |                      |    |

nformation

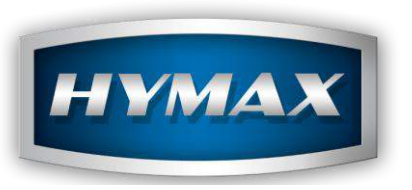

## VII. Plastic Parts

Whenever you select a colour that has coloured plastic parts, the plastic parts button becomes active, which gives you access to the plastic parts screen.

displaying the colours that will be relevant to the vehicle and code that was chosen.

| Digital Colors | Manufacturer                                                                                                    | Code       | Description            | Year                                             | Color Family |
|----------------|----------------------------------------------------------------------------------------------------|------------|------------------------|--------------------------------------------------|--------------|
|                | MERCEDES                                                                                                    |            | BRILLANTSILBER-MET.    |                                                  | GREY MET     |
|                | MERCEDES                                                                                                    | 9744       | BRILLANTSILBER-MET.    | 91-19                                            | GREY MET     |
|                | MERCEDES TRUCKS                                                                                                    | 744        | BRILLANTSILBER-MET.    | 90-01                                            | GREY MET     |
|                | MERCEDES TRUCKS                                                                                                    | 9744       | BRILLANTSILBER-MET.    | 90-01                                            | GREY MET     |
| 2              | Alternative Descript<br>ARGENT ADAMANTIN-MET.<br>ARGENTO BRILLANTE MET.<br>BRILLANT SILVER-MET.<br>BRILLIANT SILVER-MET. | ion Effect | Details Alternative Co | odes<br>A HLASSE<br>C SPORT<br>C KLASSE<br>CITAN | Models       |
|                |                                                                                                    |            |                        |                                                  |              |

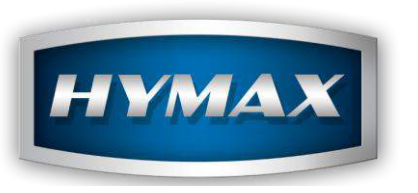

VIII. Formulation Screen

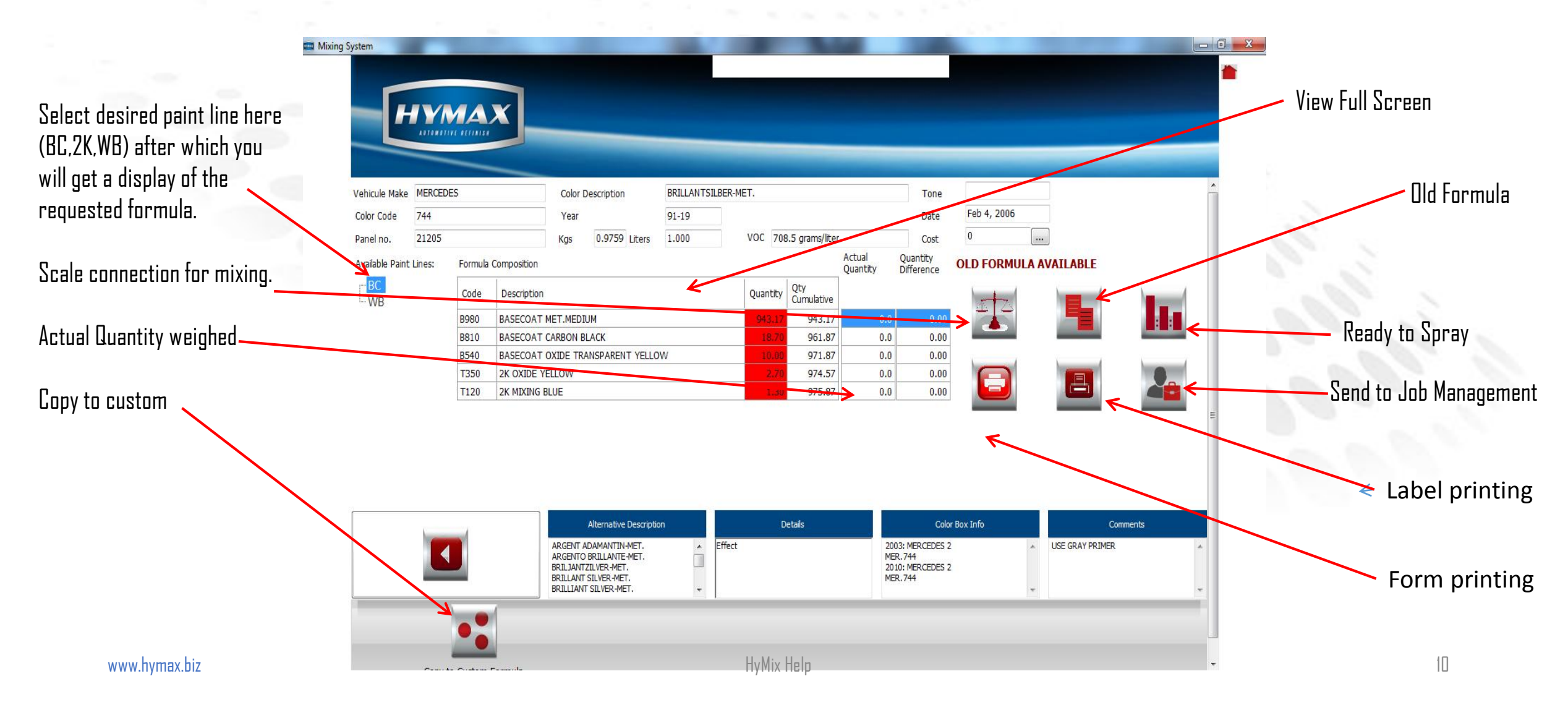

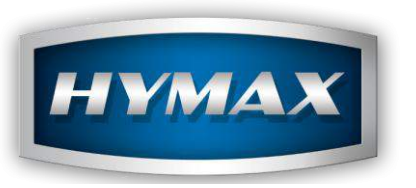

# VIII. Formulation Screen 1. Old Formula

If there is and older formula available for the color in question this button will turn RED and you have the possibility to view older formulations which include discontinued toners.

| Vehicule Make   | MERCEDE | ES      |               | Color Description                                                                              | BRILLANTSIL | BER-MET. |                   |                    | Tone                                      |                |                           | A  |
|-----------------|---------|---------|---------------|------------------------------------------------------------------------------------------------|-------------|----------|-------------------|--------------------|-------------------------------------------|----------------|---------------------------|----|
| Color Code      | 744     |         |               | Year 91-19                                                                                     |             |          |                   |                    | Date                                      | Feb 4, 2006    |                           |    |
| Panel no.       | 21205   |         |               | Kgs 0.9759 Liters                                                                              | 1.000       | VOC 70   | 8.5 grams/liter   |                    | Cost                                      | 0              |                           |    |
| Available Paint | Lines:  | Formula | a Composition |                                                                                                |             |          |                   | Actual<br>Quantity | l Quantity<br>tity Difference             | OLD FORMULA AV | AILABLE                   |    |
| BC              |         | Code    | Description   |                                                                                                |             | Quantity | Qty<br>Cumulative |                    |                                           | tetal /        |                           |    |
|                 |         | B980    | BASECOAT M    | ET.MEDIUM                                                                                      |             | 943.17   | 943.17            | 0.0                | 0.00                                      |                |                           |    |
|                 |         | B810    | BASECOAT C    | ARBON BLACK                                                                                    |             | 18.70    | 961.87            | 0.0                | 0.00                                      |                |                           |    |
|                 |         | B540    | BASECOAT O    | XIDE TRANSPARENT YELLO                                                                         | W           | 10.00    | 971.87            | 0.0                | 0.00                                      |                |                           |    |
|                 |         | T350    | 2K OXIDE YE   | LOW                                                                                            |             | 2.70     | 974.57            | 0.0                | 0.00                                      |                |                           |    |
|                 |         | T120    | 2K MIXING BL  | UE                                                                                             |             | 1.30     | 975.87            | 0.0                | 0.00                                      |                |                           |    |
|                 |         |         |               | Alternative Descripti<br>ARGENT ADAMANTIN-MET.<br>ARGENTO BRILLANTE-WET.<br>BBI LJANTE-WE MET. | n           | Effect   | Details           | 20<br>ME<br>20     | Color<br>33: MERCEDES 2<br>34: MERCEDES 2 | · Box Info     | Commen<br>USE GRAY PRIMER | ts |

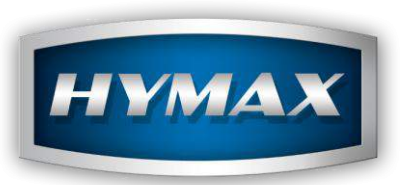

VIII. Formulation Screen

2. Actual Quantity Weighed

If the user makes a mistake with one of the toners by overshooting the desired weight requested, he can manually enter in that column the actual weight that was poured in that column and the software will recalculate the additional weights for the remaining toners to use.

This feature is not as extensive as the smart scale feature which does more recalculations.

But it is a one-time quick error recalculate.

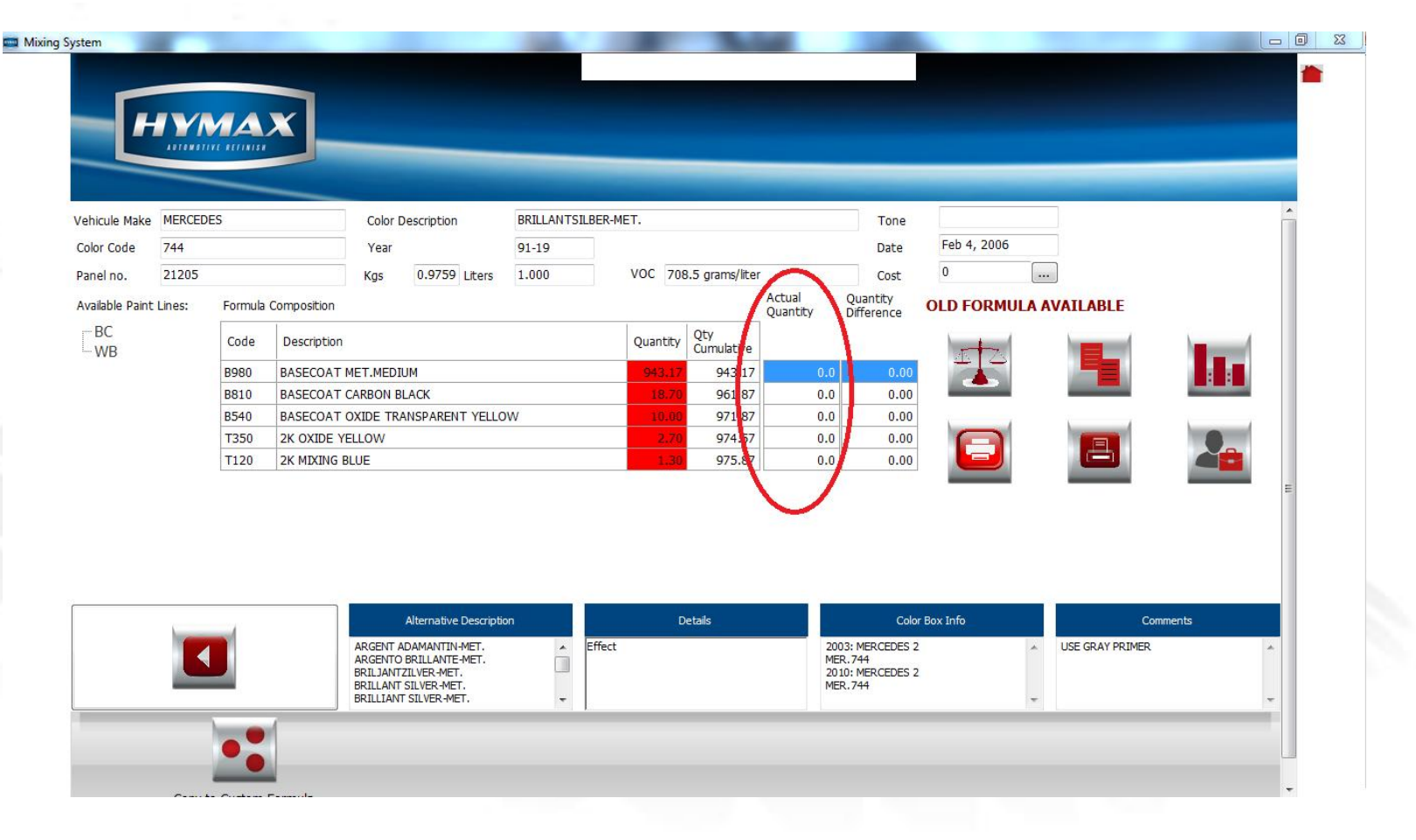

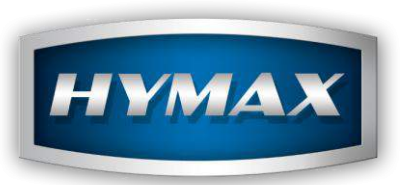

#### IX. Scale

In the scale screen, the formula is outlined and you have to follow the prompt, the information is displayed on both the computer screen and scale screen. As you are weighing, and approach a desired weight, the colour of the numbers become yellow, when you hit the exact weight, they turn green and when you go over the top they turn red. If they turn red or orange and the user decides to stop, he is prompted as to whether he wants the software to recalculate the formula accordingly or leave as is.

The software will automatically recalculate all toners if the user wishes so and prompts the user for the weights to add one toner at a time.

|            |         |             | Choose COM                                                                                                    | Choose a COM port and dick        | on Start to begin |               |             |
|------------|---------|-------------|----------------------------------------------------------------------------------------------------|-----------------------------------|-------------------|---------------|-------------|
| ule Make   | MERCEDE | S           | A CONTRACTOR OF A CONTRACTOR OFTA CONTRACTOR OFTA CONTRACTOR OFTA CONTRACTOR O |                                   |                   |               |             |
| Code       | 744     |             |                                                                                                    |                                   |                   |               |             |
| I no.      | 21205   |             |                                                                                                    | -                                 |                   |               |             |
| ible Paint | Lines:  | Formula Cor |                                                                                                    |                                   | Ignore            | Confirm       | LABLE       |
| C<br>/B    |         | Code D      |                                                                                                    |                                   |                   |               |             |
|            |         | B980 B      |                                                                                                    |                                   |                   |               |             |
|            |         | B810 B      |                                                                                                    |                                   |                   | Added Weights |             |
|            |         | B540 B      | Code                                                                                                    | Description                       | Qty<br>Cumulative | Quantity      |             |
|            |         | T120 2      | B980                                                                                                    | BASECOAT MET MEDIUM               | 943.2             |               |             |
|            |         |             | B810                                                                                                    | BASECOAT CARBON BLACK             | 961.9             |               |             |
|            |         |             | B540                                                                                                    | BASECOAT OXIDE TRANSPARENT YELLOW | 971.9             |               |             |
|            |         |             | T350                                                                                                    | 2K OXIDE YELLOW                   | 974.6             |               |             |
|            |         |             | T120                                                                                                    | 2K MIXING BLUE                    | 975.9             |               |             |
|            |         |             |                                                                                                    |                                   |                   |               |             |
|            |         |             |                                                                                                    |                                   |                   |               |             |
|            |         | -           |                                                                                                    |                                   |                   |               | Comments    |
|            |         |             |                                                                                                    |                                   |                   |               | GRAY PRIMER |
|            |         |             |                                                                                                    |                                   |                   |               |             |

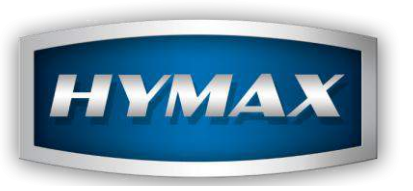

X. Copy to Custom Formula

Copy to custom formula screen is split into 3 editable ( edit, add or remove) windows:

a. Color information : manufacture, code etc....

b. Paint line information : you can select paint line that you desire pertaining to a colour (2K,WB,BC)

c. Formula components : toners weights used in formula.

d. These custom formulations are stored on the individual computer, they are not overwritten when the data is updated and they can be copied from one user to another using the export and import button.

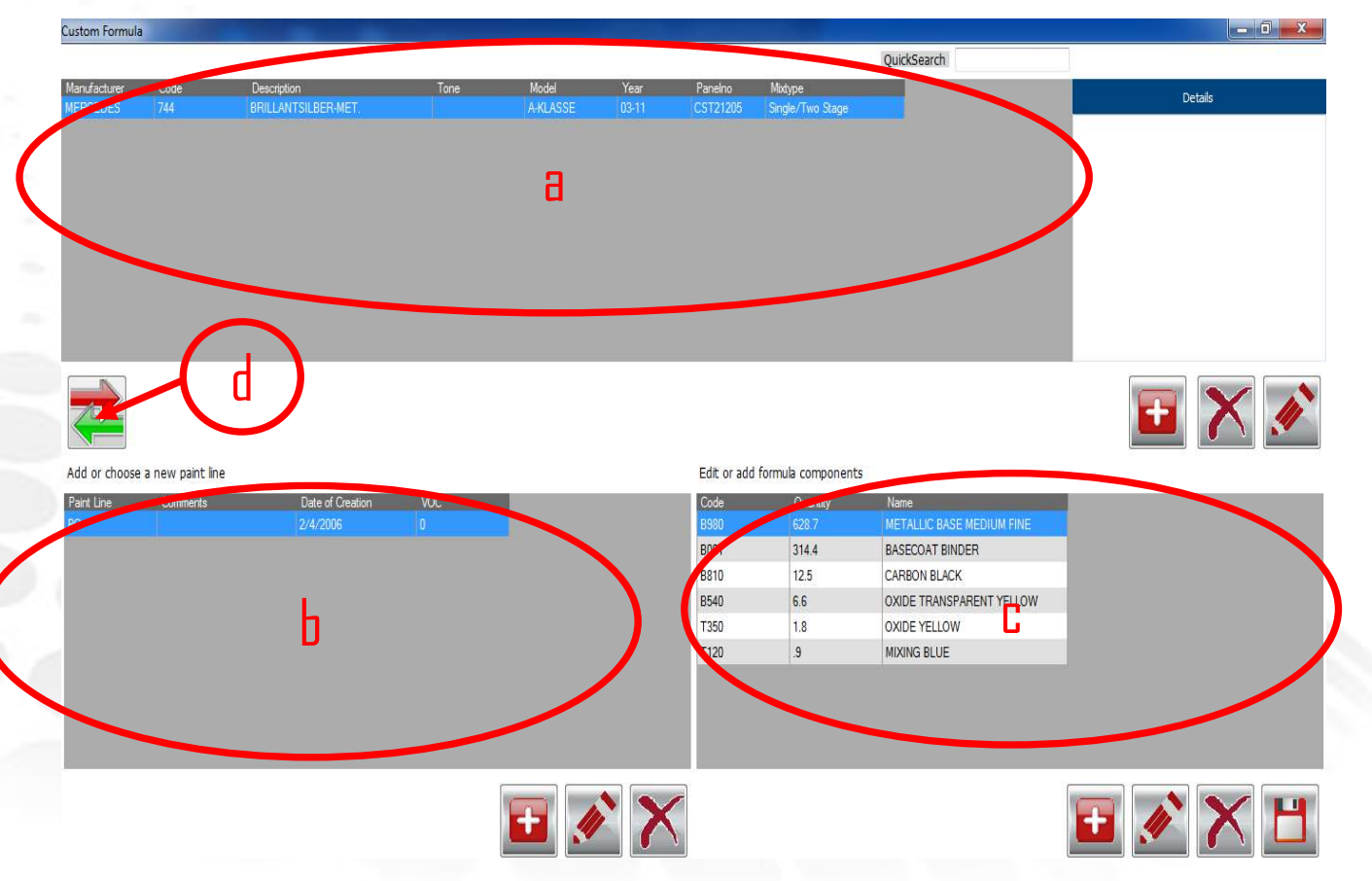

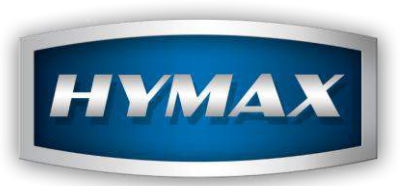

# XI. View in Full Screen

To view full screen hold mouse on main bar as shown in previous presentation slide, right click, view full screen box will appear then left click for full screen as shown here.

| Full Screen View |                                   |          |                   |
|------------------|-----------------------------------|----------|-------------------|
| Code             | Description                       | Quantity | Qty<br>Cumulative |
| B980             | BASECOAT MET.MEDIUM               | 943.17   | 943.17            |
| B810             | BASECOAT CARBON BLACK             | 18.70    | 961.87            |
| B540             | BASECOAT OXIDE TRANSPARENT YELLOW | 10.00    | 971.87            |
| T350             | 2K OXIDE YELLOW                   | 2.70     | 974.57            |
| T120             | 2K MIXING BLUE                    | 1.30     | 975.87            |

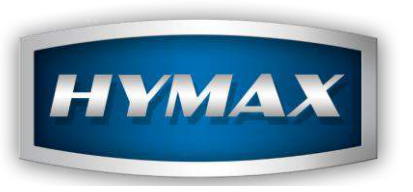

XII. Ready to Spray

By clicking the ready to spray button in the formulation screen.

You are directed to this module, you will be prompted to click in each box from left to right that will be relevant to the paint line chosen. (a)

Then click the calculator. (b)

Again you can view full screen from here. (c)

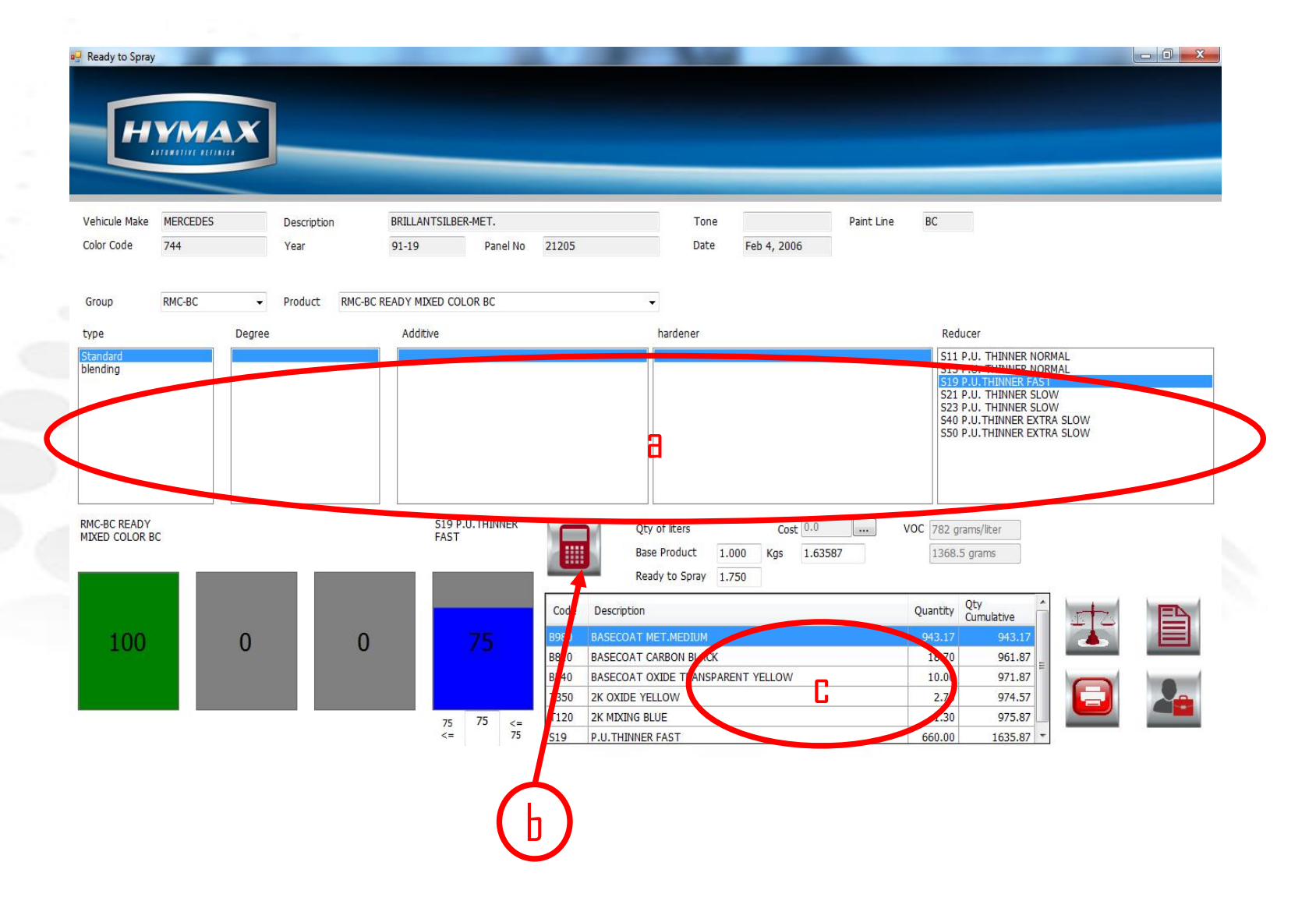

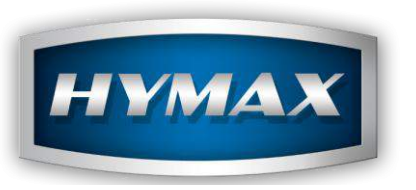

# XII. Ready to Spray

From Cover

By clicking the ready to spray button on the cover page..

You are directed to this module, Ancillary Product Mix. (Primers,Clearcoats etc.. ) Click on group and select, next click on product and select. you will be prompted to click in each box from left to right that will be relevant to the product line and the relevant finish you have chosen.

Then click the calculator.

Again you can view full screen from here.

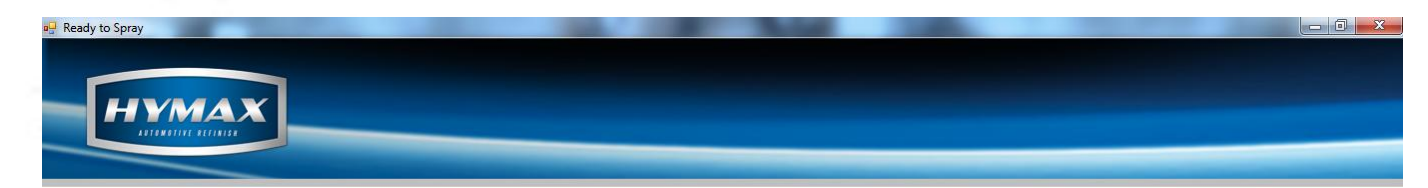

#### **ANCILLARY PRODUCT MIX** C072 L.E. CLEAR Product Degree Additive hardener Reducer type H082 2K L.E. HARDENER FAST H090 2K L.E. HARDENER NORMA H096 2K L.E. HARDENER EXTRA SLOW H099 2K L.E. HARDENER EXTRA SLOW + C072 L.E. CLEAR H092 2K L.E. HARDENER SLOW Qty of liters Cost 0.0 VOC 417.3 grams/liter .... Base Product 1 000 Kas 1 4765 626.0 grams Ready to Spray 1.500 Quantity Qty Cumulative Code Description 100 50 0 0 H092 2K L.E. HARDENER SLOW 501.50 1476.5 0 <= 0 <= 0

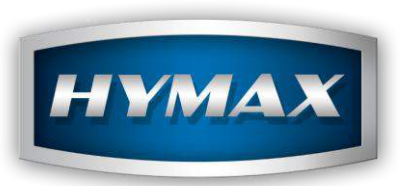

## XIII. Costs

There is a window showing listed cost.

Should any of your clients wish to know the cost of their mixed formulae then enter relevant prices in Parameters.

In parameters, follow the instructions below :

- Click on parameters.
- Select costs.
- Enter prices in the litre column.
- Click save.

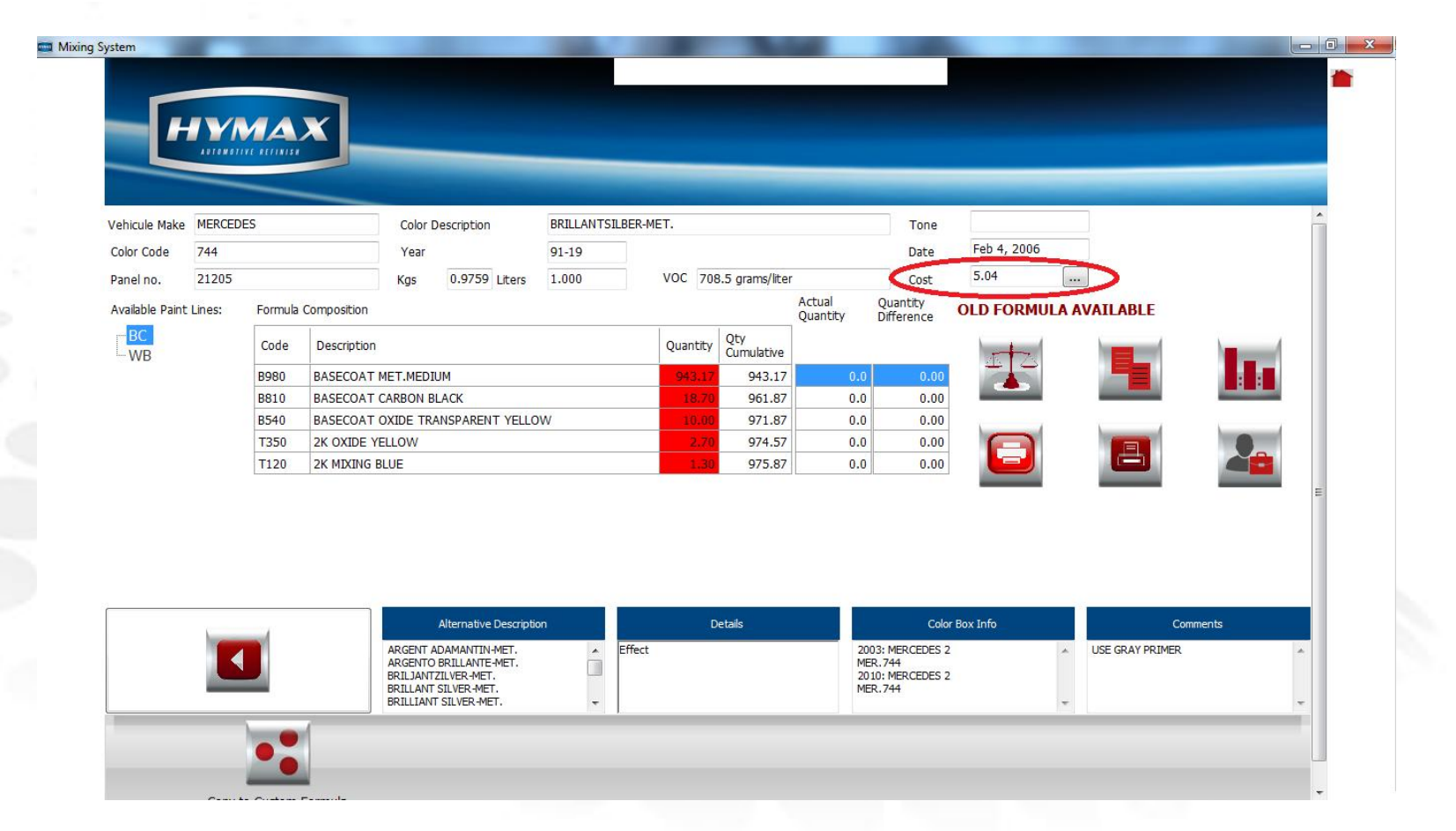

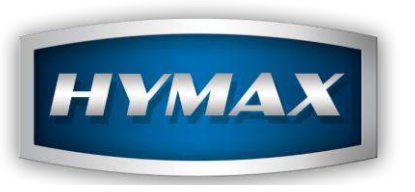

XIV. MSDS / TDS

The MSDS/TDS shows the TDS or MSDS of a given product by country.

The TDS are available using the Info Button on the main page of the software. They are integrated within the software.

The MSDS are only available online but can be accessed through the software.

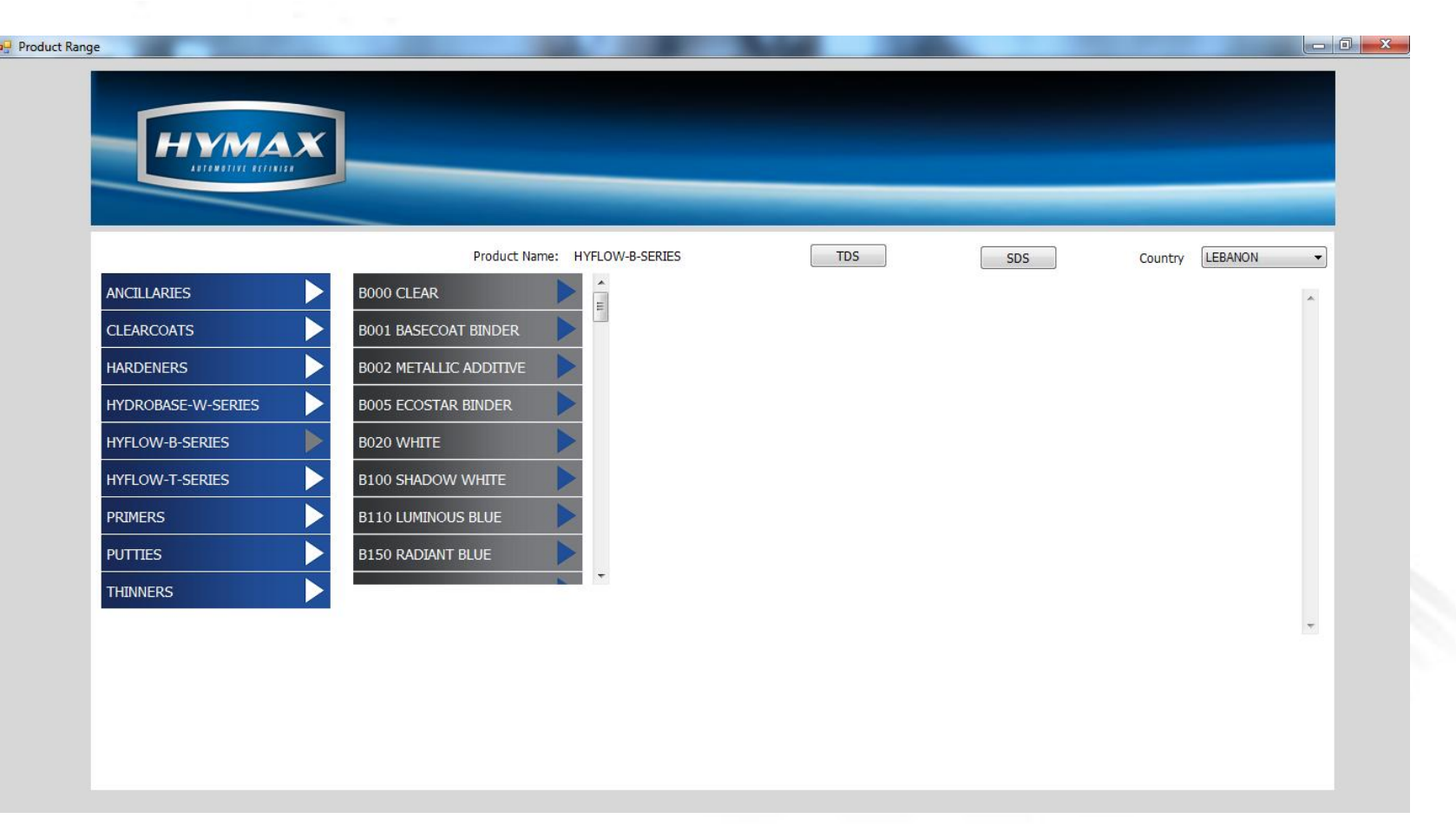

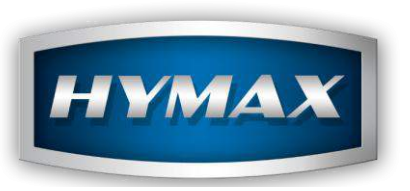

To provide you with better service, our Software and IT Customer Support is available from 8:00AM (GMT) to 8:00PM (GMT), by email at: support.it@hymax.biz